# NesCAD 2017

# Grundlegende Änderungen

- NesCAD 2017 verwendet eine neue Lizenzierung.
- Umstellung auf die aktuelle Microsoft Entwicklungsumgebung VC 2015.
  - lauffähig ab Windows 7 (Windows-XP / Vista und frühere) werden nicht mehr unterstützt.
- Anpassungen an ProFILE 8.6

## Voraussetzungen

- Installiertes Microsoft Visual C++ 2015 Redistributable Package x86 (<u>https://www.microsoft.com/de-DE/download/details.aspx?id=53840</u>)
- Installierter Dienst AuthLDB (http://authlic.eucad-software.de/download.html)

# Neue Lizenzierung (AuthSrv)

Ähnlich wie bei der bisher verwendeten FlexLm-Lizenzierung wird auch die neue Lizenzierung über einen Dienst (AuthLDB) gesteuert. Auch hier können sowohl Einzelplatz- als auch Floating-Lizenzen für vereinbarte Nutzungsdauern generiert werden.

Ähnlich wie mit FlexLM werden vorerst per Mail die Lizenzierungs-Eingabecodes an den Lizenzierungspartner (hier an delivery@eucad-software.de) geschickt. Damit werden die Lizenzierungs-Ausgabedaten vom WEB-basierten Lizenzierungs-Server abgerufen und folglich dem Lizenznutzer per Mail bereitgestellt.

Zur Verwaltung der Lizenzen wird das Programm AuthLic benötigt (erhältlich ebenfalls im Downloadbereich von NesCAD).

## Schematischer Ablauf der Lizenzierung für a. Einzelplatz / b. Netzwerk

## 1. Einrichten des Authlic-Verzeichnisses

- a. in beliebigem Pfad mit Schreibrechten bei Einzelplatzrechner
- b. in beliebigem Pfad mit Schreibrechten auf Lizenzierungsrechner (Server) enthält die Files authlic\_cfg authlic.exe authlic\_de.msg authlic\_en.msg LibCommSrv.dll und die Unterverzeichnisse \authsrv mit

AuthSrv.cfg AuthSrv.exe Tweak.exe \doc mit Hilfe und Dokumentation in html-Format

#### 2. Aufruf von authlic.exe (gilt für a. und b.)

mit Hauptmenü für Lizenzverwaltung, Lizenzserververwaltung, Dokumentation, Hilfe, Programmende.

Die Dialoge zur Funktionsauswahl erfolgen (derzeit) über die Eingabeaufforderung.

## 3. Aktivierung des Dienstes AuthLDB (gilt für a. und b.)

Menüpunkt Serververwaltung" (2)

 – "Installieren des Lizenzserverdienstes (AuthSrv)" (52)
Dabei werden AuthSrv.exe und AuthSrv.cfg ins Systemverzeichnis kopiert und als Dienst AuthLDB aufgerufen.

Anzeige des aktivierten Dienstes über "Lizenzserverinformation" (50)

# 4. Produktwahl für Lizenzierung (gilt für a. und b.)

Menüpunkt "Lizenzverwaltung" (1) aus Hauptmenü und Untermenü "Produkt waehlen" (1) –

Mit der Auswahl von "NesCAD-2017" (2) können die weiteren Funktionen (2, 7, 8, 11, 12 und 60) aktiviert werden.

Als Ergebnis wird im Authlic-Verzeichnis der Konfigurationsfile **nes\_licence.cfg** eingerichtet.

#### 5. Eingabecode für Offline-Lizenz (gilt für a. und b)

Durch "Eingabecode fuer die Generierung der Offline-Lizenz erzeugen" (7) wird für das gewählte Produkt (in diesem Fall NesCAD 2017) der Eingabecode für den Lizenzierungsrechner generiert und als **eingabecode.txt** im authlic-Verzeichnis hinterlegt.

## 6. Authorisierungs- und Zusatzcode (gilt für a. und b.)

Nach Zusenden des Files **eingabecode.txt** oder direkt der Inhalte per Mail an den Lizenzierungspartner delivery@eucad-software.de werden von diesem **Authorisierungscode** und **Zusatzcode** generiert und ebenfalls per Mail zurückgeschickt.

# 7. Offline-Lizenz eintragen (gilt für a. und b.) Durch "Offline Lizenz eintragen" (8) erfolgt die Hinterlegung der eigentlichen Lizenzdaten in der Datei nes\_table.lic für NesCAD im Systemordner.

- 8. Neustart des Lizenzservers erforderlich (gilt für a. und b.) erfolgt über Dialogsequenz "Zurück zum vorherigen Menue" (98) – "Lizenzserververwaltung" (2) und Neustarten des Lizenzservers" (51)
- 9. a. Einrichten der Lizenzkonfigurationsdatei bei Einzelplatzlizenz kopieren der cfg-Datei durch "Lizenzkonfigurationsdatei in Verzeichnis speichern" (12) in das Unterverzeichnis NESCAD\licences.
- **9.b. Einrichten der Lizenzkonfigurationsdatei bei Netzwerk-/Floating-Lizenz** wie bei 9.a. mit Anlegen der cfg-Datei in allen betroffenen Workstations durch Kopieren oder Roll-Out.